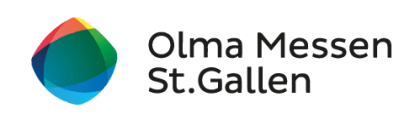

# Anleitung: Ticket online kaufen

| Webseite öffnen                                | 2  |
|------------------------------------------------|----|
| Login                                          | 3  |
| Variante 1: Ich habe bereits ein Besucherkonto | 3  |
| Variante 2: Ich habe noch kein Besucherkonto   | 4  |
| Passwort vergessen                             | 6  |
| Ticket kaufen                                  | 8  |
| Ticket öffnen                                  | 11 |
| Variante 1: via Mail                           | 11 |
| Möglichkeit 1 – mit Computer/Laptop            | 11 |
| Möglichkeit 1 – mit Smartphone/Handy           | 12 |
| Möglichkeit 2                                  | 13 |
| Variante 2: via Besucherkonto                  | 14 |

## Webseite öffnen

- 1. Webseite der Olma Messen St.Gallen öffnen (<u>www.olma-messen.ch</u>)
- 2. auf den Button Tickets kaufen klicken

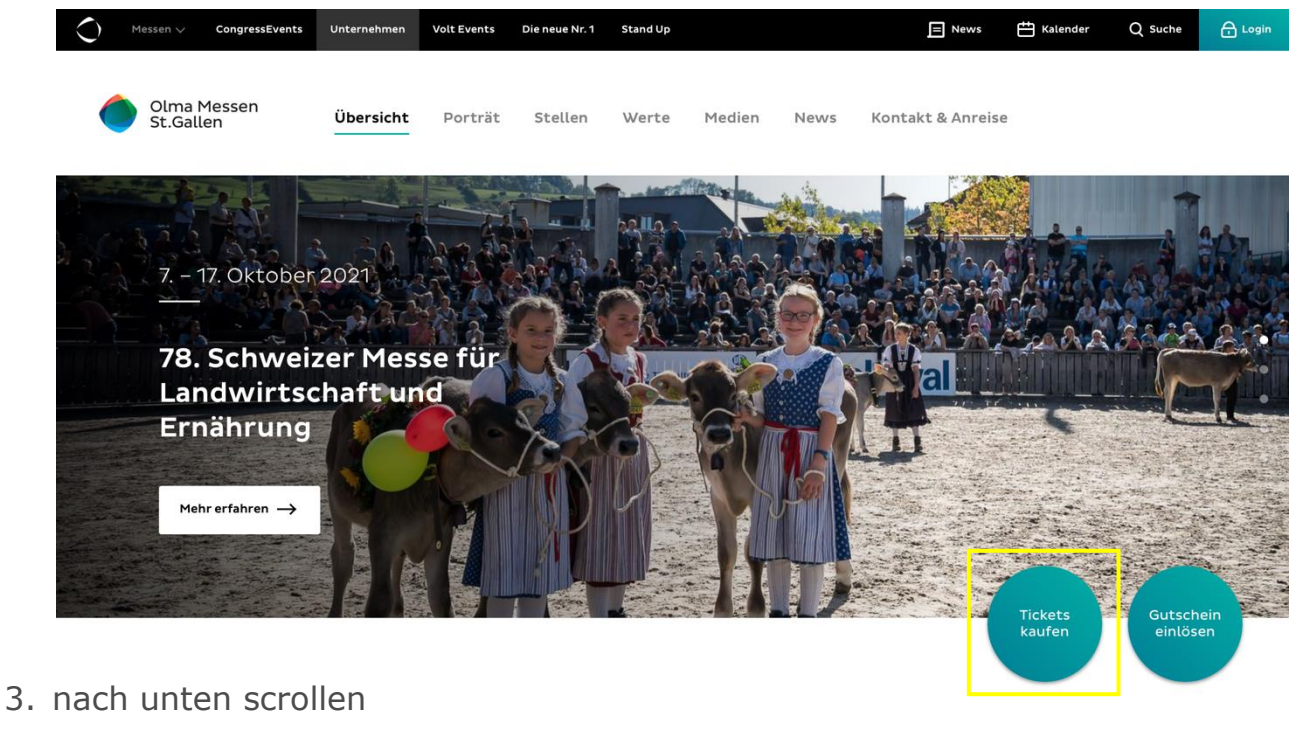

| Olma Mess<br>St.Gallen | sen                                                     |                       |
|------------------------|---------------------------------------------------------|-----------------------|
|                        |                                                         | Gutschein<br>einlösen |
|                        |                                                         |                       |
| Onl                    | ine-Tickets                                             |                       |
|                        | Login Neues Konto erstellen                             |                       |
|                        | E-Mail *                                                |                       |
|                        | Dactwort #                                              |                       |
|                        | Posswult                                                |                       |
|                        | Login<br>Passwort vergessen?                            |                       |
|                        | Sie haben noch kein Konto? <u>Neues Konto erstellen</u> | Gutschein<br>einlösen |

# Login

## **Variante 1: Ich habe bereits ein Besucherkonto**

1. E-Mail-Adresse und Passwort eingeben, anschliessend auf Login klicken

| Login Neues Konto erstellen                                                             | Gie Ihr Passwort vergessen?<br>r geht's auf Seite 6 unter<br>Passwort vergessen |
|-----------------------------------------------------------------------------------------|---------------------------------------------------------------------------------|
| E-Mail*                                                                                 |                                                                                 |
| Login<br>Passwort vergessen?<br>Sie haben noch kein Konto? <u>Neues Konto erstellen</u> | Gutschein<br>einlösen                                                           |

2. Weiter geht's auf Seite 8 unter **Ticket kaufen** 

# Variante 2: Ich habe noch kein Besucherkonto

1. auf Neues Konto erstellen klicken

| Login | Neues Konto erstellen                                   |                       |
|-------|---------------------------------------------------------|-----------------------|
|       | E-Mail *                                                |                       |
|       | Passwort *                                              |                       |
|       |                                                         |                       |
|       | Login<br>Passwort vergessen?                            |                       |
|       | Sie haben noch kein Konto? <u>Neues Konto erstellen</u> | Gutschein<br>einlösen |

2. alle Angaben eingeben (\* = Pflichtfeld)

| Login Neues Konto erstellen                                                                             |           |
|----------------------------------------------------------------------------------------------------|-----------|
|                                                                                                    |           |
|                                                                                                    |           |
|                                                                                                    |           |
|                                                                                                    |           |
| Erstellen Sie Ihr persönliches Besucherkonto, um <b>bequem</b> und <b>schnell</b> Gutscheine einzulösen |           |
| oder online Messetickets zu kaufen. Mit einem Besucherkonto haben Sie folgende Vorteile:                |           |
| veraünstiate Online-Tickets                                                                             |           |
| Merklisten mit den favorisierten Ausstellern und Programmpunkten                                        |           |
| nerconalisierte News                                                                                    |           |
| Spezialaktionen                                                                                         |           |
| Spezialaktionen                                                                                         |           |
| taurend spannende wettbewerbe                                                                           |           |
|                                                                                                    |           |
| Vorname *                                                                                               |           |
|                                                                                                    |           |
|                                                                                                    |           |
| Nachaaraa *                                                                                             | Gutschein |
| Nachhame *                                                                                              | einlösen  |
|                                                                                                    |           |
|                                                                                                    |           |
|                                                                                                    |           |

3. Datenschutzerklärung [1] durchlesen und Checkbox [2] aktivieren

| Meine Interessen                                                                                  |
|---------------------------------------------------------------------------------------------------|
| Bitte auswählen                                                                                   |
| [2]<br>ich habe die Datenschutzerklärung gelesen und erkläre mich damit einverstanden, dass meine |
| Daten elektronisch verarbeitet und gespeichert werden.                                            |
|                                                                                                   |
| Neues Besucherkonto erstellen                                                                     |
|                                                                                                   |

#### 4. auf Neues Besucherkonto erstellen klicken

| Land *                                                                                                    |
|----------------------------------------------------------------------------------------------------|
| Schweiz                                                                                                    |
| Meine Interessen                                                                                                    |
| Bitte auswählen                                                                                                    |
| Ich habe die <u>Datenschutzerklärung</u> gelesen und erkläre mich damit einverstanden, dass meine<br>Daten elektronisch verarbeitet und gespeichert werden. |
| Neues Besucherkonto erstellen                                                                                                    |
| Sie haben bereits ein Konto? <u>Login</u><br>Gutschein<br>einlösen                                                                                          |
|                                                                                                    |

- 5. Sie erhalten eine E-Mail von den Olma Messen St.Gallen
- 6. Link in der E-Mail anklicken, um Besucherkonto freizuschalten. Falls die E-Mail nicht auffindbar ist, überprüfen Sie bitte den Spam-Ordner.

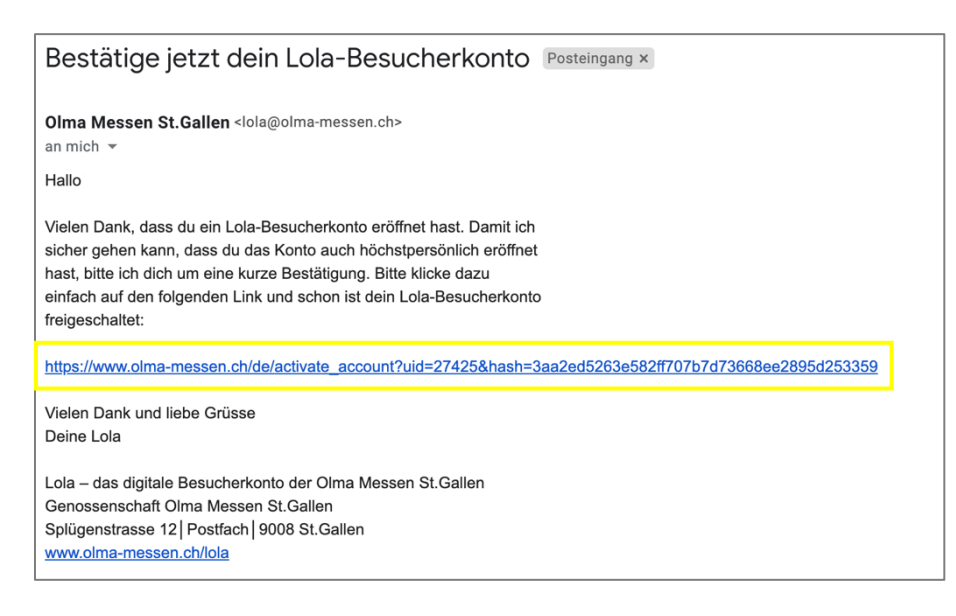

7. Weiter geht's auf Seite 8 unter Ticket kaufen

## Passwort vergessen

1. auf Passwort vergessen? klicken

| Login Neues Konto erstellen                             |                       |
|---------------------------------------------------------|-----------------------|
| E-Mail *                                                |                       |
| Dasswort *                                              |                       |
|                                                         |                       |
| Login<br>Passwort vergessen?                            |                       |
| Sie haben noch kein Konto? <u>Neues Konto erstellen</u> | Gutschein<br>einlösen |

2. E-Mail-Adresse eingeben und auf Senden klicken

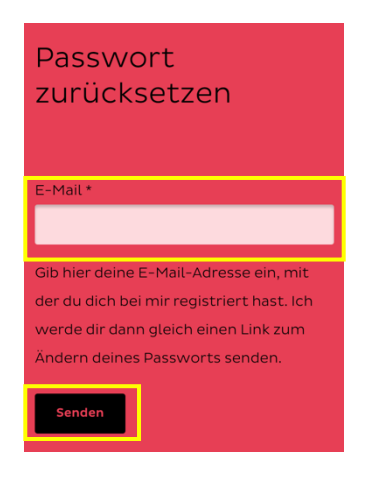

- 3. Sie erhalten eine E-Mail von den Olma Messen St.Gallen
- 4. Link in der E-Mail anklicken, um ein neues Passwort zu erstellen

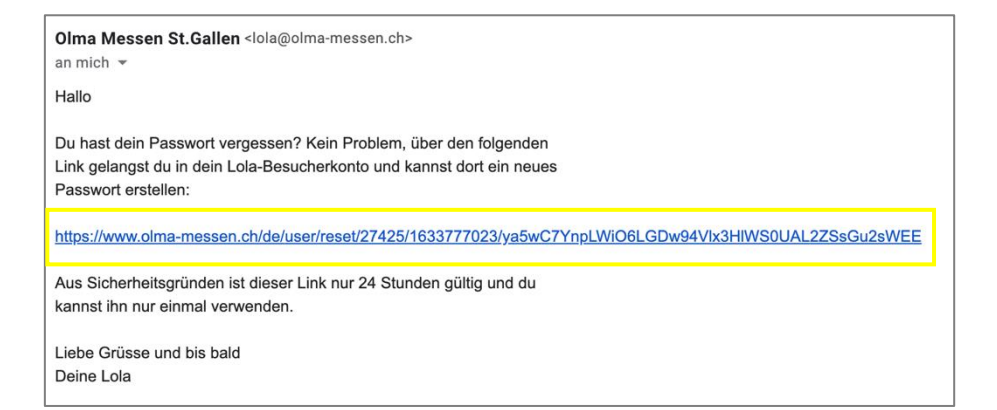

## 5. auf Login klicken

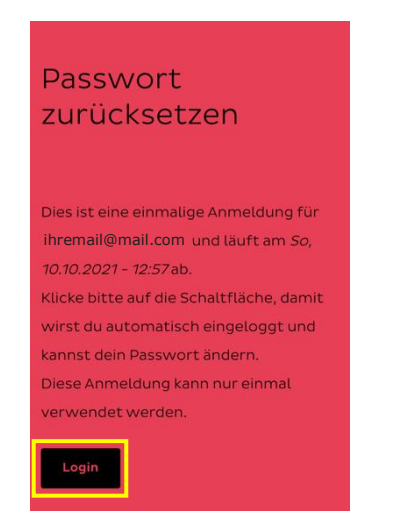

6. nach unten scrollen und auf E-Mail oder Passwort ändern klicken

| Meine Lola                                                  | Meine Benutzerdaten                                                                           |  |  |
|-------------------------------------------------------------|-----------------------------------------------------------------------------------------------|--|--|
| <b>G Messebesuch</b><br>Ticket kaufen<br>Gutschein einlösen | Vorname *<br>Vorname                                                                          |  |  |
| Meine Tickets<br>Meine Merklisten<br>🔮 Wettbewerbe          | Nachname * Nachname Geburtstag                                                                |  |  |
| Jetzt teilnehmen                                            | E-Mail oder Passwort ändern<br>Hier kannst du deine E-Mail-Adresse oder dein Passwort ändern. |  |  |

7. neues Passwort eingeben und auf Senden klicken

| E-Mail-Adresse *        | í  |
|-------------------------|----|
| ihremail@mail.com       |    |
| Passwort                | (j |
| Passwortstärke:         |    |
| Passwort bestätigen     |    |
| Passwort stimmt überein |    |
| Senden                  |    |

# **Ticket kaufen**

1. nach unten scrollen und auf Zum Ticketshop klicken

| Olma Messen<br>St.Gallen                                                                                                |                                                                  |
|----------------------------------------------------------------------------------------------------|------------------------------------------------------------------|
|                                                                                                    | Gutschein<br>einlösen                                            |
| Online-Tickets                                                                                                    |                                                                  |
| Herzlich willkommen                                                                                                    |                                                                  |
| Du bist nur noch wenige Klicks von deinem Messeer<br>gewünschten Tickets auswählen und erwerben.                        | 'lebnis entfernt. Im Ticketshop kannst du die                    |
| Du hast Fragen oder brauchst Unterstützung beim<br>messen.ch oder 071242 0155 sind wir gerne für dich<br>Zum Ticketshop | Ficketkauf? Unter besucher@olma-<br>da.<br>Gutschein<br>einlösen |

2. Tickets auswählen

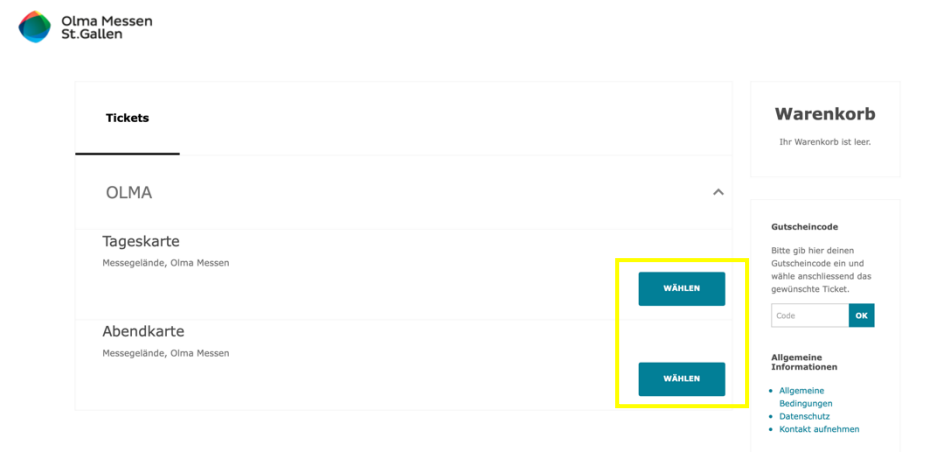

## 3. Anzahl Tickets auswählen

| ۲ | Olma Messen<br>St.Gallen                                                                                    |               |                         |               |                                                                                                 |
|---|----------------------------------------------------------------------------------------------------|---------------|-------------------------|---------------|-------------------------------------------------------------------------------------------------|
|   | Tageskarte<br>OLMA<br>II Messegelände, Olma Messen<br>Tageskarten sind an einem beliebigen Messetag vom 07. | – 17. Oktober | 2021 gültig.            |               |                                                                                                 |
|   | Tarifauswahl                                                                                                |               |                         |               | Warenkorb                                                                                       |
|   | Tarif                                                                                                    | Anzahl        | Einzelpreis             | Zwischensumme |                                                                                                 |
|   | Erwachsene                                                                                                  | 0 🔻           | CHF 17                  | CHF 0         | Gutscheincode                                                                                   |
|   | Kinder und Jugendliche 6-15 Jahre                                                                           | 0 •           | снғ 10<br>СН <b>Ғ 0</b> | CHF 0         | Bitte gib hier deinen<br>Gutscheincode ein und<br>wähle anschliessend das<br>gewünschte Ticket. |
|   |                                                                                                    |               |                         |               | Zahlungemittal                                                                                  |

4. auf in den Warenkorb klicken

| o o st | lma Messen<br>.Gallen                                                                                   |                  |              |                  |                                                          |
|--------|----------------------------------------------------------------------------------------------------|------------------|--------------|------------------|----------------------------------------------------------|
|        | Tageskarte<br>OLMA<br>Messegelände, Olma Messen<br>Tageskarten sind an einem beliebigen Messetag vom 07 | 7. – 17. Oktober | 2021 gültig. |                  |                                                          |
|        | Tarifauswahl                                                                                            |                  |              |                  | Warenkorb<br>Ihr Warenkorb ist lear.                     |
|        | Tarif                                                                                                   | Anzahl           | Einzelpreis  | Zwischensumme    |                                                          |
|        | Erwachsene                                                                                              | 1 🔻              | CHF 17       | CHF 17           | Gutscheincode                                            |
|        | Kinder und Jugendliche 6-15 Jahre                                                                       | 0 🔻              | CHF 10       | CHF 0            | Bitte gib hier deinen<br>Gutscheincode ein und           |
|        | Total                                                                                                   | 1 Ticket         | CHF 17       | IN DEN WARENKORB | while anschliessend das<br>gewünschte Ticket.<br>Code OK |

5. Bestellung kontrollieren und auf zur Zahlung klicken

| Neu hinzuge                           | efügt                              |                                              |               | Warenkorb<br>1 Ticket<br>WARENKORB                                                         |
|---------------------------------------|------------------------------------|----------------------------------------------|---------------|--------------------------------------------------------------------------------------------|
| Erfolg<br>1 Ticket hinzug             | lefügt zu Ihrem Warenkorb. Sie hab | en <b>29 Minuten</b> , um Ihre Bestellung ab | zuschließen.  | CHF 17                                                                                     |
| Tageskarte<br>olma<br>Messegelände, o | Dima Messen                        |                                              |               | Sie haben <b>29 Minuten</b> ,<br>um Ihre Bestellung<br>abzuschließen.                      |
| Tarif                                 | Anzahl                             | Einzelpreis                                  | Zwischensumme |                                                                                            |
| Erwachsene                            | 1                                  | CHF 17                                       | CHF 17        | Zahlungsmittel                                                                             |
|                                       |                                    |                                              | Betrag CHF 17 | Wir akzeptieren folgende<br>Zahlungsmittel und<br>garantieren eine sichere<br>Transaktion. |
| × LÖSCHEN                             |                                    |                                              |               | Partners?                                                                                  |
| WEITER EINKAU                         | FEN                                |                                              | ZUR ZAHLUNG   | Allgemeine<br>Informationen<br>• Allgemeine<br>Bedingungen<br>• Datenschutz                |

#### 6. Übersicht der Bestellung AGB akzeptieren und auf weiter zur Kasse klicken

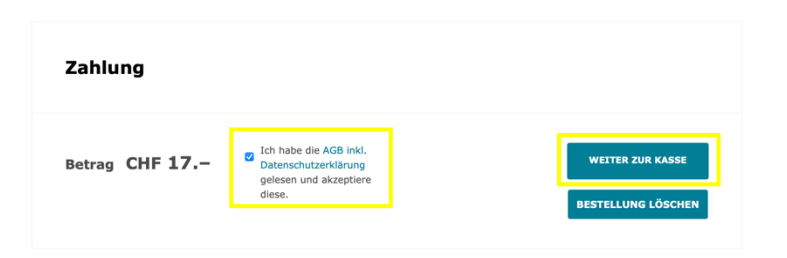

7. Zahlungsart auswählen

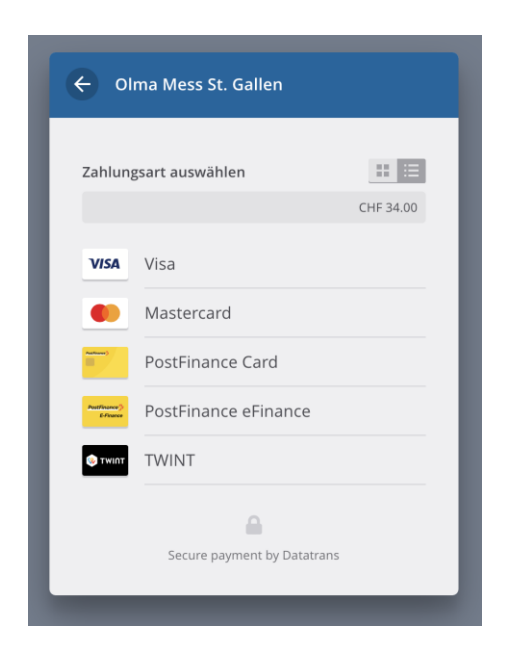

8. Bezahlen (Beispiel: Twint)

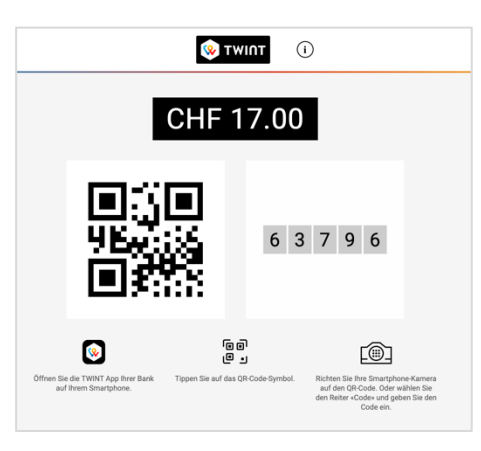

- 9. QR-Code mit der Twint-App scannen und ihr Ticket wird bezahlt
- 10. Weiter geht's auf Seite 11 unter Ticket öffnen

# Ticket öffnen

## Variante 1: via Mail

Sie erhalten eine E-Mail von den Olma Messen St.Gallen.

## Möglichkeit 1 – mit Computer/Laptop

1. auf Hier klicken

| onna moodon otroanon                                                      |                                                                                                    | 🖿 Eingang - Hotmail 🛛 10                                      |
|---------------------------------------------------------------------------|----------------------------------------------------------------------------------------------------|---------------------------------------------------------------|
| Bestellung Nr. 579123                                                     |                                                                                                    |                                                               |
| An: Guten Tag                                                             | (Kundennummer 112915)                                                                                                    |                                                               |
| Hallo                                                                     |                                                                                                    |                                                               |
| Hier gelangst du direl<br>Besucherkonto. Du k<br>Papier ausgedruckt z     | st zu deinen Tickets. Ausserdem findest du deine Tick<br>annst das Ticket an unserem Eingang entweder direk<br>eigen.                                                                                                    | kets jederzeit in deinem<br>kt auf deinem Smartphone oder auf |
| Wenn du schon dabe<br>schicken wir dir ab ur<br>Besucherkonto unter       | schon dabei bist: sag uns doch welche Themen, Messen & Veranstaltungen dich interessieren. Dann<br>wir dir ab und zu per Mail spannende News & Angebote. Trag die Infos einfach in deinem<br>konto unter « <u>Newsletter</u> » und « <u>Interessen</u> » ein. |                                                               |
| Hast du noch Fragen<br>ticketing@olma-mess                                | ? Dann wende dich doch gleich an unsere Kolleg:inn<br>sen.ch.                                                                                                    | en vom Ticket-Support:                                        |
| Wir freuen uns, dich balo                                                 | t bei uns zu begrüssen!                                                                                                    |                                                               |
| Liebe Grüsse                                                              |                                                                                                    |                                                               |
|                                                                           | n                                                                                                    |                                                               |
| dein Olma Messen-Tean                                                     |                                                                                                    |                                                               |
| dein Olma Messen-Tean<br>Genossenschaft Olma Me<br>Zentrale +41 71 242 01 | ssen St.Gallen   Splügenstrasse 12   Postfach   9008 St.Gallen<br>01   <u>ticketing@olma-messen.ch</u>   <u>www.olma-messen.ch</u>                                                                                                    |                                                               |

2. Ticket ausdrucken

### Möglichkeit 1 – mit Smartphone/Handy

## Apple

1. auf Hier klicken

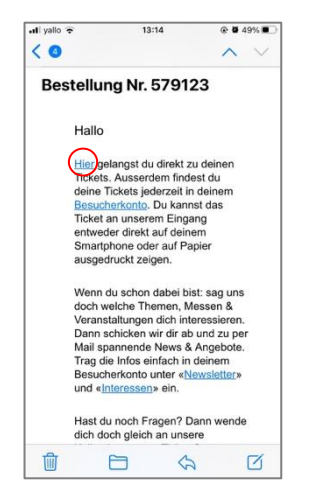

2. auf Laden klicken

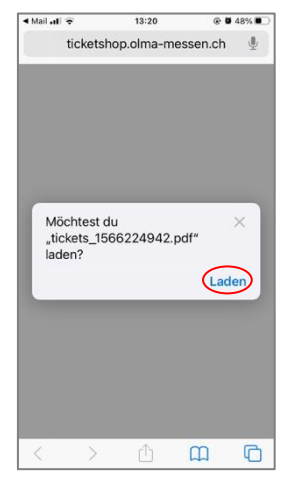

3. auf den Downloadbutton [1] klicken und dann auf Downloads [2] klicken

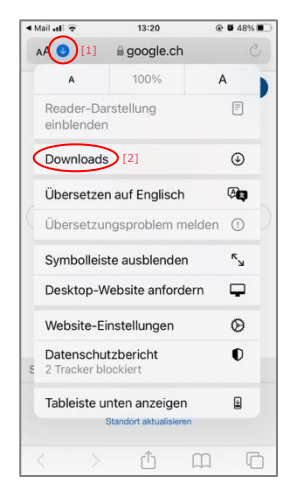

4. Ticket öffnen

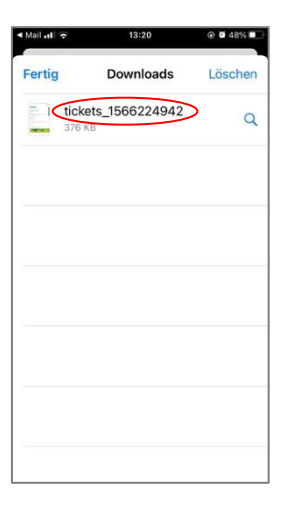

## Android

1. auf Hier klicken

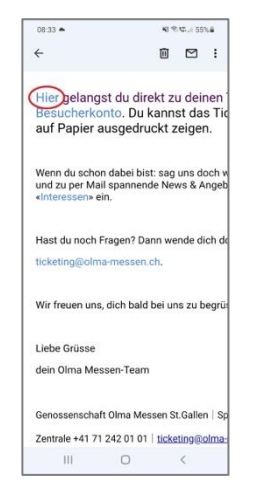

2. auf Öffnen klicken

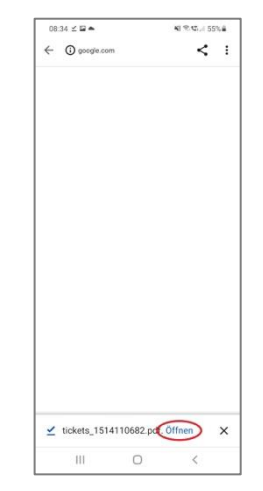

## Möglichkeit 2

1. auf Besucherkonto klicken

| OS | Olma Messen St.Gallen                                                                           |                                                                                                    | Eingang - Hotmail    | 10:1 |
|----|-------------------------------------------------------------------------------------------------|----------------------------------------------------------------------------------------------------|----------------------|------|
|    | An: Guten Tag                                                                                   | (Kundennummer 112915)                                                                                                    |                      |      |
|    | Hallo                                                                                           |                                                                                                    |                      |      |
|    | <u>Hier</u> gelangst du direkt zu<br><u>Besucherkonto.</u> Du kanns<br>Papier ausgedruckt zeige | deinen Tickets. Ausserdem findest du deine Tickets jederzeit in deiner<br>t das Ticket an unserem Eingang entweder direkt auf deinem Smartph<br>n.                              | n<br>one oder auf    |      |
|    | Wenn du schon dabei bis<br>schicken wir dir ab und zu<br>Besucherkonto unter «Ne                | t: sag uns doch welche Themen, Messen & Veranstaltungen dich intere<br>I per Mail spannende News & Angebote. Trag die Infos einfach in deine<br>wsletter» und «Interessen» ein. | essieren. Dann<br>Im |      |
|    | Hast du noch Fragen? Da<br>ticketing@olma-messen.c                                              | ann wende dich doch gleich an unsere Kolleg:innen vom Ticket-Suppor $\underline{h}$ .                                                                                           | t:                   |      |
|    | Wir freuen uns, dich bald bei                                                                   | uns zu begrüssen!                                                                                                    |                      |      |
|    | Liebe Grüsse<br>dein Olma Messen-Team                                                           |                                                                                                    |                      |      |
|    | Genossenschaft Olma Messen<br>Zentrale +41 71 242 01 01                                         | St.Gallen   Splügenstrasse 12   Postfach   9008 St.Gallen<br>cketing@olma-messen.ch   www.olma-messen.ch                                                                        |                      |      |
|    |                                                                                                 |                                                                                                    |                      |      |

#### 2. auf Zum Ticket klicken

| Meine Lola                                                             | Meine Tickets                                                                  |  |
|------------------------------------------------------------------------|--------------------------------------------------------------------------------|--|
| Messebesuch     Ticket kaufen     Gutschein einlösen     Meine Tickets | OLMA<br>Tageskarte                                                             |  |
| Meine Merklisten                                                       | TICKET-NR.: 10228429727348                                                     |  |
| <b>Wettbewerbe</b><br>Jetzt teilnehmen                                 | Bestell-Nr.: 589713<br>Tarif: Erwachsene<br>Gekauft am: So, 10.10.2021 - 10:15 |  |
| 微 Einstellungen                                                        |                                                                                |  |

3. Ticket ausdrucken oder auf dem Handy abspeichern

## Variante 2: via Besucherkonto

Ihr Ticket ist jederzeit in Ihrem Besucherkonto auffindbar.

1. unter <u>www.olma-messen.ch</u> auf Login klicken (oben rechts)

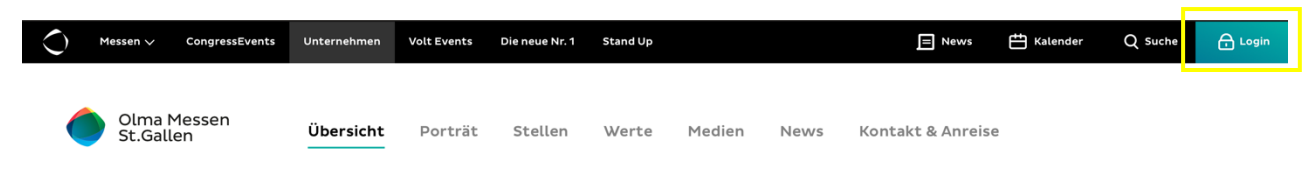

2. E-Mail-Adresse und Passwort eingeben, anschliessend auf Login klicken

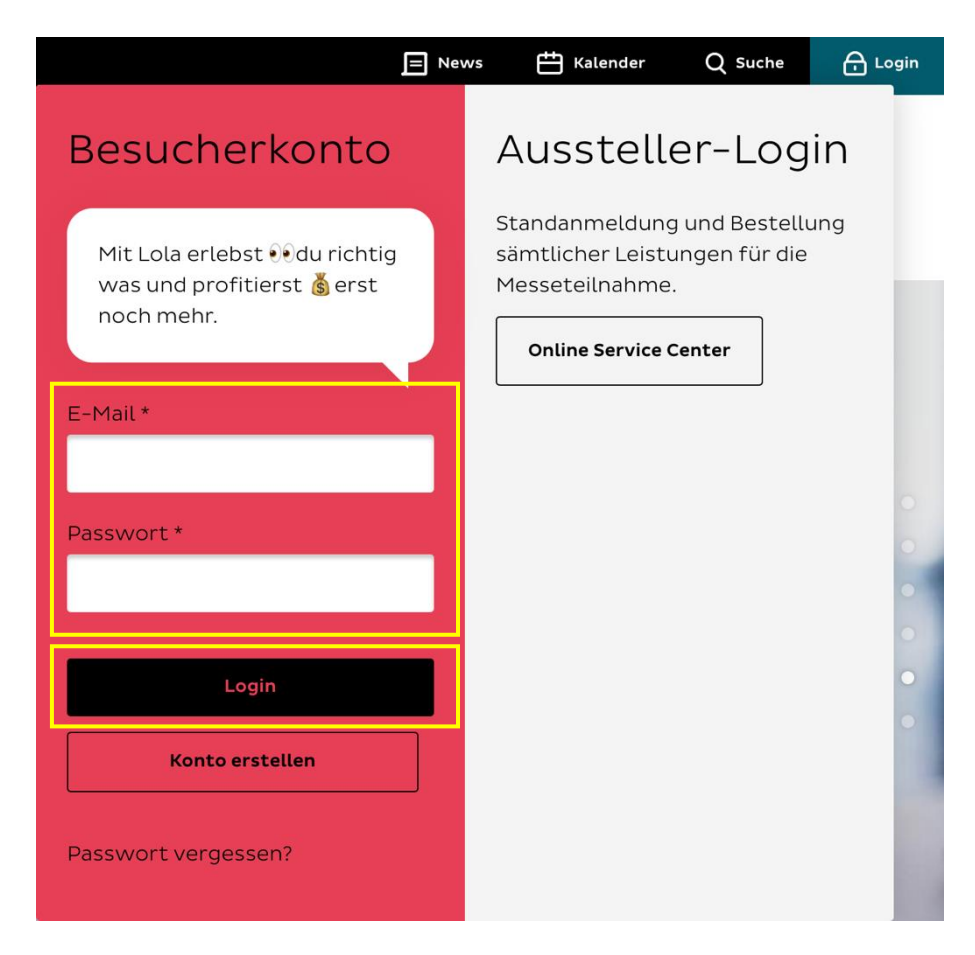

## 3. auf Meine Tickets klicken

| Meine Lola            | Meine Benutzerdaten |
|-----------------------|---------------------|
| ලි Messebesuch        |                     |
| Ticket kaufen         | Vorname *           |
| Gutschein einlösen    | Vorname             |
| Meine Tickets         | Nachname *          |
| Meine Merklisten      | Nachname            |
| 🖞 Wettbewerbe         | Geburtstag          |
| –<br>Jetzt teilnehmen |                     |
|                       | Telefon             |
| 🕸 Einstellungen       |                     |
| Meine Benutzerdaten   |                     |
| Meine Interessen      | Strasse + Nr. *     |
| Meine Newsletter      | Strasse + Nr. ©~    |

#### 4. auf Zum Ticket klicken

| Meine Lola                                                             | Meine Tickets                                                                  |  |
|------------------------------------------------------------------------|--------------------------------------------------------------------------------|--|
| Messebesuch     Ticket kaufen     Gutschein einlösen     Meine Ticketa | OLMA<br>Tageskarte                                                             |  |
| Meine Merklisten                                                       | TICKET-NR.: 10228429727348                                                     |  |
| <b>Wettbewerbe</b><br>Jetzt teilnehmen                                 | Bestell-Nr.: 589713<br>Tarif: Erwachsene<br>Gekauft am: So, 10.10.2021 - 10:15 |  |
| 🛱 Einstellungen                                                        | Zum Ticket                                                                     |  |

5. Ticket ausdrucken oder auf dem Handy abspeichern